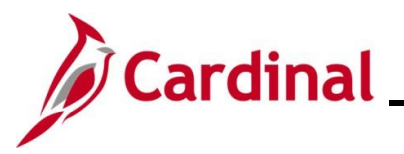

#### **Approving Time and Absences Overview**

This Job Aid provides information on how to approve time and absences in Cardinal for TA Supervisors.

To approve time and absences in Cardinal, the following conditions must be met:

- The approver must be a Commonwealth employee
- The approver must have access to Cardinal as a core user
- The Cardinal user must be the Cardinal position direct report (Reports To) supervisor of the employee or have appropriate delegation (the approver is a proxy for the employee's Reports To supervisor)
- The approver must be assigned the security roles that allow for time and absence approval: Time & Labor Supervisor and Absence Supervisor

**Note**: When a Reports To position is vacant or when the Reports To supervisor is suspended or on Leave of Absence (paid leave, unpaid leave, LOA Working), Cardinal will route approvals to the supervisor's Reports To supervisor.

All approvals for both time and absences follow the same steps and are done using the **Approvals** tile in Cardinal HCM. There are two categories of time:

- **Reported Time** Time entered on the **Timesheet** or interfaced to Cardinal through the Time Entry Upload (e.g., regular, overtime, comp time earned, comp time taken)
- **Payable Time** The result of Time Administration process and the execution of Time and Labor Rules against Reported Time

**Note**: Some time is set up for approval at the Reported Time level and requires approval before it is processed. Some time is set up for approval at the Payable Time level and requires approval after it is processed.

The table below shows the type of time that needs approval based on Agency configuration.

| Agency Configuration                    | Categories of Time that Require Approval                                |
|-----------------------------------------|-------------------------------------------------------------------------|
| Online using Cardinal AM                | Reported Time approval for absences Payable time approval for the time  |
| Online using external leave             | Payable Time approval only                                              |
| Interfacing time using Cardinal AM      | Reported Time only if they enter/update online (both time and absences) |
| Interfacing using external leave system | Reported Time only if they enter/update online (time only)              |

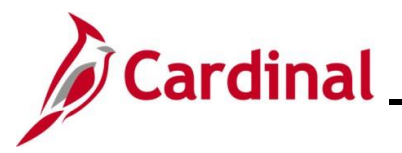

### Approving Time and Absences Overview (Continued)

#### **Negative Hours (Offset)**

• There may be times when negative hours are on the approval list. These hours are offsets, which occur when a change is made to time that was previously approved. Once time has been approved, that time is written permanently to payable time. Therefore, when a change is made to the previously approved time, a negative offset is created to reverse the original entry. If this negative offset is not approved, the hours for the employee will be incorrect

**Note**: Always approve the offset to reverse the original entry.

**Navigation Note:** Please note that there may be a **Notify** button at the bottom of various pages utilized while completing the process within this Job Aid. This "Notify" functionality is not currently turned on to send email notifications to specific users within Cardinal.

### Table of Contents

| Revision History                                             | 3   |
|--------------------------------------------------------------|-----|
| Approving Time and Absences                                  | 4   |
| Reported Time Example – Vacation                             | .14 |
| nterfacing Agency Approvals in Cardinal                      | .15 |
| nterfacing Agency - Viewing More Details about Reported Time | .18 |
| Managing Exceptions                                          | .20 |
| Reported Time and Payable Time Statuses                      | .23 |

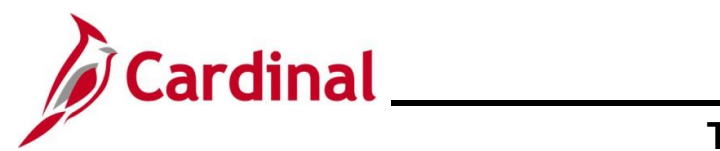

# **Time & Attendance Job Aid**

### TA373\_Approving Time and Absences

### **Revision History**

| Revision Date | Summary of Changes |
|---------------|--------------------|
| 12/18/2024    | Baseline           |

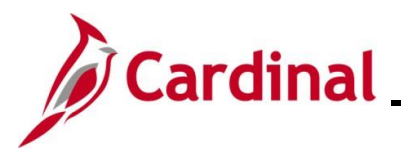

#### Approving Time and Absences

Approvals in Cardinal for Reported or Payable time are done using the **Approvals** tile.

| Step    | Action                                 |                              |                                        |                                                                                                    |                    |                |  |  |  |  |
|---------|----------------------------------------|------------------------------|----------------------------------------|----------------------------------------------------------------------------------------------------|--------------------|----------------|--|--|--|--|
| 1.      | Log into Cardinal HCM.                 |                              |                                        |                                                                                                    |                    |                |  |  |  |  |
| The Car | The <b>Cardinal Homepage</b> displays. |                              |                                        |                                                                                                    |                    |                |  |  |  |  |
|         |                                        |                              | ▼ Cardinal                             | Homepage                                                                                                    | â                  | : 0            |  |  |  |  |
|         |                                        | Cardinal Message Board       |                                        | Cardinal Portal                                                                                                    | Approvals          |                |  |  |  |  |
|         |                                        | Message(s) p<br>Total active | 0<br>ublished today<br>0<br>message(s) |                                                                                                    | 4                  |                |  |  |  |  |
|         |                                        | Team Time                    | Time                                   | Payroll           Image: state of the state of the state | Personal Details   |                |  |  |  |  |
|         |                                        | Benefit Details              | Total Rewards                          | Job Summary                                                                                                    |                    |                |  |  |  |  |
|         |                                        | <b>2</b> ≈<br><b>1 1</b>     | 02HR0143B November 2020                |                                                                                                    |                    |                |  |  |  |  |
|         |                                        |                              |                                        | •                                                                                                    |                    | C              |  |  |  |  |
| 2.      | Click th<br>Approvals                  | e Approvals tile.            |                                        |                                                                                                    |                    |                |  |  |  |  |
| İ       | The <b>Ap</b>                          | provals tile indica          | ates the number o                      | f items awaiting ap                                                                                                    | oproval (both time | and absences). |  |  |  |  |

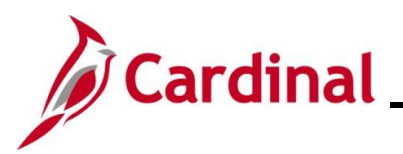

| Step                                | Action                                             |                                                                                                    |                                                                                                    |                                              |                         |  |  |  |  |  |
|-------------------------------------|----------------------------------------------------|----------------------------------------------------------------------------------------------------|----------------------------------------------------------------------------------------------------|----------------------------------------------|-------------------------|--|--|--|--|--|
| The <b>Approvals</b> page displays. |                                                    |                                                                                                    |                                                                                                    |                                              |                         |  |  |  |  |  |
| Vi                                  | ew By Type                                         | Ŧ                                                                                                   |                                                                                                    |                                              |                         |  |  |  |  |  |
| I AI                                | 4                                                  | All                                                                                                 |                                                                                                    |                                              | 4 rows                  |  |  |  |  |  |
| 🔛 Pi                                | ayable Time 3                                      | Payable Time                                                                                        | Quantity for Approval -8 Hours<br>11/11/2019 - 11/11/2019                                                                        |                                              | Routed > 08/10/2020     |  |  |  |  |  |
| R R                                 | eported Time                                       | Payable Time                                                                                        | Quantity for Approval 92 Hours<br>11/21/2019 - 12/20/2019                                                                        |                                              | Routed > 08/28/2020     |  |  |  |  |  |
|                                     |                                                    | Payable Time                                                                                        | Quantity for Approval 83 Hours<br>11/11/2019 - 12/06/2019                                                                        |                                              | Routed > 08/28/2020     |  |  |  |  |  |
|                                     |                                                    | Reported Time                                                                                       | Quantity for Approval 16.00 Hours 12/09/2019 - 12/10/2019                                                                        |                                              | Routed > 08/31/2020     |  |  |  |  |  |
| 1                                   | The left navigat<br>All – Th<br>Payable<br>Reporte | ion menu displays<br>e total of all items<br><b>e Time</b> – The total<br><b>ed Time</b> – The tota | the following:<br>(both reported and payable) that re<br>number of payable time items that<br>I number of reported time items th | equire appro<br>require app<br>at require ap | val<br>roval<br>pproval |  |  |  |  |  |
| 3.                                  | Click the applic                                   | able line item (row)                                                                                | ) to review the item pending appro                                                                                               | val.                                         |                         |  |  |  |  |  |
|                                     | All<br>Payable Time                                |                                                                                                    | Quantity for Approval -8 Hours                                                                                                   | 4 rows<br>Routed                             |                         |  |  |  |  |  |
|                                     |                                                    |                                                                                                    | 11/11/2019 - 11/11/2019                                                                                                    | 08/10/2020                                   |                         |  |  |  |  |  |
|                                     | Payable Time                                       |                                                                                                    | Quantity for Approval 92 Hours<br>11/21/2019 - 12/20/2019                                                                        | Routed > 08/28/2020                          |                         |  |  |  |  |  |
|                                     | Payable Time                                       |                                                                                                    | Quantity for Approval 83 Hours<br>11/11/2019 - 12/06/2019                                                                        | Routed > 08/28/2020                          |                         |  |  |  |  |  |
|                                     | Reported Time                                      |                                                                                                    | Quantity for Approval 16.00 Hours Ro<br>12/09/2019 - 12/10/2019 08                                                               |                                              |                         |  |  |  |  |  |
|                                     |                                                    |                                                                                                    |                                                                                                    |                                              |                         |  |  |  |  |  |

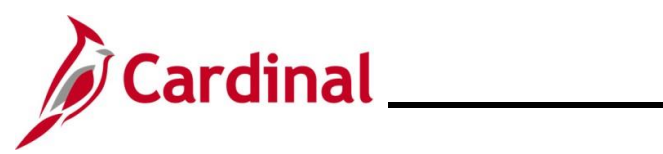

# **Time & Attendance Job Aid**

| Step          | Action                                                                                                    |                                                                                                    |                                                                                    |  |  |  |  |
|---------------|----------------------------------------------------------------------------------------------------|----------------------------------------------------------------------------------------------------|------------------------------------------------------------------------------------|--|--|--|--|
| he <b>Pay</b> | /able Time or Re                                                                                                    | ported Time page displays for the                                                                                                    | applicable item.                                                                   |  |  |  |  |
|               | Police Sergeant                                                                                                    |                                                                                                    | Approve                                                                            |  |  |  |  |
|               | Summary                                                                                                    |                                                                                                    |                                                                                    |  |  |  |  |
|               | Quantity for Approval 8<br>Time Period 1                                                                                                    | Hours<br>//11/2019 - 12/06/2019                                                                                                    |                                                                                    |  |  |  |  |
|               | Payable Time Details                                                                                                    |                                                                                                    |                                                                                    |  |  |  |  |
|               |                                                                                                    |                                                                                                    | 11 rows                                                                            |  |  |  |  |
|               | Select Report Date                                                                                                    | Time Reporting Code                                                                                                    | Quantity                                                                           |  |  |  |  |
|               | □ 11/11/19<br>□ 11/12/10                                                                                                    | RGSA - Regular Earnings - Sataried                                                                                                    | 8 Hours                                                                            |  |  |  |  |
|               | 11/12/19                                                                                                    | RGSA - Regular Earnings - Salaried                                                                                                    | 8 Hours >                                                                          |  |  |  |  |
|               | 11/14/19                                                                                                    | RGSA - Regular Earnings - Salaried                                                                                                    | 8 Hours >                                                                          |  |  |  |  |
|               | 11/15/19                                                                                                    | RGSA - Regular Earnings - Salaried                                                                                                    | 8 Hours >                                                                          |  |  |  |  |
|               | 12/02/19                                                                                                    | RGSA - Regular Earnings - Salaried                                                                                                    | 8 Hours >                                                                          |  |  |  |  |
|               | 12/03/19                                                                                                    | RGSA - Regular Earnings - Salaried                                                                                                    | 8 Hours                                                                            |  |  |  |  |
|               | □ 12/04/19<br>□ 12/05/19                                                                                                    | RGSA - Regular Earnings - Salaried RGSA - Regular Earnings - Salaried                                                                                                    | 8 Hours >                                                                          |  |  |  |  |
|               | 12/05/19                                                                                                    | OTSA - OT @Time 1/2 - Sal                                                                                                    | 3 Hours                                                                            |  |  |  |  |
|               | 12/06/19                                                                                                    | RGSA - Regular Earnings - Salaried                                                                                                    | 8 Hours >                                                                          |  |  |  |  |
|               | Quantity     Time Pe The Payable Tin     Pending     All – Dis     applicabl                                                                                                    | <b>for Approval</b> – Total hours for appriod – The pay period of the time the <b>ne Details</b> section includes two table – Displays all time pending approviations all time (both pending and time pay period) | proval<br>nat requires approval<br>os:<br>val<br>ne that has been approved for the |  |  |  |  |
| i             | This section defa                                                                                                    | aults with the <b>Pending</b> tab displaye                                                                                                    | ed.                                                                                |  |  |  |  |
|               | Within the <b>Payable Time Details</b> section, the displayed time is broken out into lines that correspond with the lines on the Timesheet page (day and type). The overview information provided for review is: |                                                                                                    |                                                                                    |  |  |  |  |
|               | <ul><li>Report I</li><li>Time Re</li><li>Quantity</li></ul>                                                                                                    | Date – Date that the time was enter<br>porting Code – The TRC associate<br>– Number of hours                                                                                                    | ed<br>ed to the date and hours in the row                                          |  |  |  |  |
|               | While this section displays the key information needed to review and approve time, you can access additional details information and the employee's Timesheet as needed by completing the following steps.        |                                                                                                    |                                                                                    |  |  |  |  |

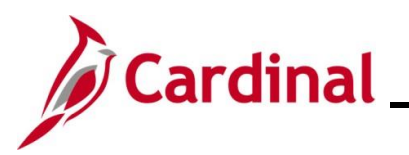

| Step          | Action                               |                                        |              |        |
|---------------|--------------------------------------|----------------------------------------|--------------|--------|
| 4.            | Click the a                          | pplicable line item.                   |              |        |
|               | Payable Time Details     Pending All |                                        | ,            | I nows |
|               |                                      |                                        |              |        |
|               | Select Report Date                   | Time Reporting Code                    | Quantity     |        |
|               | □ 11/11/19                           | RGSA - Regular Earnings - Salaried     | 8 Hours >    |        |
|               | 11/12/19                             | RGSA - Regular Earnings - Salaried     | ô Hours >    |        |
|               | 11/13/19                             | RGSA - Regular Earnings - Salaried     | 8 Hours >    |        |
|               | 11/14/19                             | RGSA - Regular Earnings - Salaried     | 8 Hours >    |        |
|               | 11/15/19                             | RGSA - Regular Earnings - Salaried     | 8 Hours >    |        |
|               | 12/02/19                             | RGSA - Regular Earnings - Salaried     | 8 Hours >    |        |
|               | 12/03/19                             | RGSA - Regular Earnings - Salaried     | 8 Hours >    |        |
|               | 12/04/19                             | RGSA - Regular Earnings - Salaried     | 8 Hours >    |        |
|               | 12/05/19                             | RGSA - Regular Earnings - Salaried     | 8 Hours >    |        |
|               | 12/05/19                             | OTSA - OT @Time 1/2 - Sal              | 3 Hours >    |        |
|               | 12/06/19                             | RGSA - Regular Earnings - Salaried     | 8 Hours >    |        |
|               |                                      |                                        |              |        |
| The <b>Ap</b> | proval Line                          | Detail page displays for the applicabl | e line item. |        |

| Back to Header            | Approval Line Detail               |
|---------------------------|------------------------------------|
|                           |                                    |
| Payable Time Line Details |                                    |
| Report Date               | 11/11/19                           |
| Time Reporting Code       | RGSA - Regular Earnings - Salaried |
| Quantity                  | 8 Hours                            |
| Estimated Gross           | 153.846152 USD                     |
| Offset                    | No                                 |
|                           | Adjust Reported Time               |
|                           |                                    |

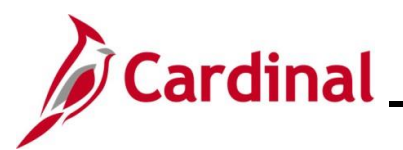

| Step     | Action                                                                                                    |  |  |  |  |  |  |  |  |
|----------|----------------------------------------------------------------------------------------------------|--|--|--|--|--|--|--|--|
|          | <ul> <li>The Approval Line Detail page displays the Report Date, Time Reporting Code, and Quantity from the previous page as well as the following additional fields:</li> <li>Estimated Gross: The estimated gross pay associated with the number of hours and TRC</li> <li>Offset: This field indicates if the time is an offset. A negative number of hours for Quantity indicates that there is an offset, meaning there was a change made to time previously approved: <ul> <li>No: No offset</li> <li>Yes: Offset and the Quantity number will be negative.</li> </ul> </li> </ul> |  |  |  |  |  |  |  |  |
|          | Offset example:                                                                                                    |  |  |  |  |  |  |  |  |
| <b>A</b> | Payable Time Line Details                                                                                                    |  |  |  |  |  |  |  |  |
|          | Report Date 11/15/19                                                                                                    |  |  |  |  |  |  |  |  |
|          | Time Reporting Code RGSA - Regular Earnings - Salaried                                                                                                    |  |  |  |  |  |  |  |  |
|          | Guanuty -6 Hours                                                                                                    |  |  |  |  |  |  |  |  |
|          | Offset Yes                                                                                                    |  |  |  |  |  |  |  |  |
|          | Adjust Reported Time                                                                                                    |  |  |  |  |  |  |  |  |
|          | All Offsets (negative hours) should be approved so that the employee's hours are accurate.                                                                                                    |  |  |  |  |  |  |  |  |
|          | The <b>Adjust Reported Time</b> link can be used to access the corresponding <b>Timesheet</b> if you                                                                                                    |  |  |  |  |  |  |  |  |
|          | need to:                                                                                                    |  |  |  |  |  |  |  |  |
|          | <ul> <li>Make any adjustments to the employee's time</li> </ul>                                                                                                    |  |  |  |  |  |  |  |  |
|          | View additional time details such as the ChartFields distribution                                                                                                    |  |  |  |  |  |  |  |  |
| 5.       | Click the Adjust Reported Time link.                                                                                                    |  |  |  |  |  |  |  |  |
|          | Adjust Reported Time                                                                                                    |  |  |  |  |  |  |  |  |

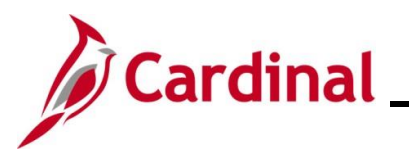

| Step                                   | Action                                                       |                                                           |                              |                               |                                                    |                                                                             |                                         |                              |                    |            |
|----------------------------------------|--------------------------------------------------------------|-----------------------------------------------------------|------------------------------|-------------------------------|----------------------------------------------------|-----------------------------------------------------------------------------|-----------------------------------------|------------------------------|--------------------|------------|
| The <b>Tin</b>                         | nesheet p                                                    | age displays                                              | j.                           |                               |                                                    |                                                                             |                                         |                              |                    |            |
|                                        | Sack to Header                                               |                                                           |                              |                               |                                                    |                                                                             |                                         |                              |                    |            |
|                                        | Select Another Timesheet                                     |                                                           |                              |                               |                                                    |                                                                             |                                         |                              |                    |            |
|                                        |                                                              | *View By Weel                                             |                              | ~                             |                                                    | 1                                                                           | Previous Week Next V                    | Week                         |                    |            |
|                                        | *Date 12/16/2019 💼 🗘                                         |                                                           |                              |                               |                                                    |                                                                             |                                         |                              |                    |            |
|                                        | Scheduled Hours 40.00 Reported Hours 40.00                   |                                                           |                              |                               |                                                    |                                                                             |                                         |                              |                    |            |
|                                        | From Monday 1                                                | 2/16/2019 to Sunday 1                                     | 2/22/2019 ⑦                  |                               |                                                    |                                                                             |                                         |                              |                    |            |
|                                        | 1                                                            | Mon T<br>2/16 12/                                         | je<br>17 1                   | Wed<br>2/18                   | Thu<br>12/19                                       | Fri<br>12/20                                                                | Sat<br>12/21                            | Sun<br>12/22                 | Total              |            |
|                                        | 8                                                            | 8.00 8.0                                                  | 0 0                          | 3.00                          | 8.00                                               |                                                                             |                                         |                              | 32.00              |            |
|                                        |                                                              |                                                           |                              |                               |                                                    | 8.00                                                                        |                                         |                              | 8.00               |            |
|                                        |                                                              |                                                           |                              |                               |                                                    |                                                                             |                                         |                              |                    |            |
|                                        | Save for                                                     | Later                                                     | Submit                       |                               |                                                    |                                                                             |                                         |                              | - 1                |            |
|                                        | Reported Tin                                                 | ne Status                                                 | Leave / Comp                 | ensatory Time                 | Absence                                            | Exceptions                                                                  | Payable Time                            |                              |                    |            |
|                                        | Description (                                                |                                                           |                              |                               |                                                    |                                                                             |                                         |                              | -                  |            |
|                                        | Reported Time :                                              | status                                                    |                              |                               |                                                    |                                                                             |                                         |                              |                    |            |
|                                        | Date                                                         | Reported Status                                           | т                            | otal TRC                      |                                                    | Description                                                                 |                                         | Sched                        | Add Commer         |            |
|                                        | buto                                                         |                                                           |                              |                               |                                                    | boonpion                                                                    |                                         | Hrs                          |                    |            |
|                                        | ٩                                                            |                                                           |                              |                               |                                                    |                                                                             |                                         |                              | •                  | ]          |
| i                                      | The Tim<br>pending                                           | esheet defau<br>approval. C                               | Its to the hange the         | current w<br>View By          | veek ai<br><b>y</b> selec                          | nd not nec<br>ctions and                                                    | essarily the refresh as                 | e week with<br>needed.       | the time           | <b>;</b>   |
| 6.                                     | Review a                                                     | any specific                                              | data as ne                   | eded or                       | make                                               | any neces                                                                   | sary adjust                             | ments.                       |                    |            |
| 7.                                     | If the em<br>exceptio<br>Exceptio                            | ployee has a<br>n details usin<br>ons tab.<br>Time Status | any excepting the <b>Exc</b> | tions indi<br><b>ceptions</b> | icated<br>tab or<br>atory Time                     | on the <b>Re</b><br>the emplo                                               | ported Tim<br>oyee's Time<br>Exceptions | esheet. Clie<br>Payable Time | b, revie<br>ck the | w the      |
| The Exe                                | ceptions t                                                   | ab displays.                                              |                              |                               |                                                    |                                                                             |                                         |                              |                    |            |
| Exception                              | ons (?)                                                      | mary Exceptions Paya                                      | ble Time                     |                               |                                                    |                                                                             |                                         |                              |                    |            |
| Est C                                  | 2 Excention ID                                               | Excention Source                                          | Statue                       | Exception Squarity            | Explanation                                        |                                                                             | Comment                                 |                              |                    | 1-2 of 2 🗸 |
| 06/06/20                               | 23 VOTLTLMT                                                  | Time Administration                                       | Unresolved                   | Medium                        | OVT reported -<br>exceeded FLSA<br>06/04/2023-06/  | Worked Total 39 has not<br>Limit 40 for Period<br>10/2023 and Company ACS   |                                         |                              |                    |            |
| 06/08/20                               | 23 VOTLTLMT                                                  | Time Administration                                       | Unresolved                   | Medium                        | OVT reported -<br>exceeded FLSA<br>06/04/2023-06/1 | Worked Total 39 has not<br>A Limit 40 for Period<br>10/2023 and Company ACS |                                         |                              |                    |            |
| Up<br>Return to<br>Manager<br>Time Man | date Exception<br>Select Employee<br>Self Service<br>agement |                                                           |                              |                               |                                                    |                                                                             |                                         |                              |                    |            |

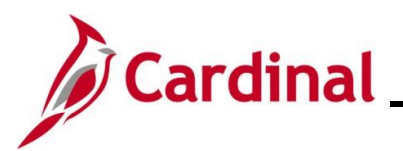

| Step | Action                                                                                                    |  |  |  |  |  |  |  |
|------|----------------------------------------------------------------------------------------------------|--|--|--|--|--|--|--|
| 8.   | Review the Timesheet Exceptions and work with the employee to resolve the Timesheet Exceptions.                                                                                                    |  |  |  |  |  |  |  |
|      | Explanation                                                                                                    |  |  |  |  |  |  |  |
|      | OVT reported - Worked Total 39 has not<br>exceeded FLSA Limit 40 for Period<br>06/04/2023-06/10/2023 and Company ACS                                                                                                    |  |  |  |  |  |  |  |
|      | OVT reported - Worked Total 39 has not<br>exceeded FLSA Limit 40 for Period<br>06/04/2023-06/10/2023 and Company ACS                                                                                                    |  |  |  |  |  |  |  |
| 1    | It is best to work with the employee to update and resubmit the Timesheet to clear the Timesheet Exception. On rare instances, Supervisors and TL Administrators may choose to allow exceptions. See the section of this Job Aid titled <u>Managing Exceptions</u> for more information.                                                          |  |  |  |  |  |  |  |
| 9.   | If an adjustment is made on the <b>Timesheet</b> grid, be sure to click the <b>Submit</b> button.                                                                                                    |  |  |  |  |  |  |  |
| i    | Changes to time will not be available immediately for approval. The Time Administration<br>Process will validate the time against state and Agency rules, clear the exception as<br>appropriate, and then route the time for approval. Absences are not processed by Time<br>Administration and route immediately to the supervisor for approval. |  |  |  |  |  |  |  |
| 10.  | Click the <b>Home</b> icon to return to the <b>Cardinal Homepage</b> after reviewing the information or making adjustments.                                                                                                    |  |  |  |  |  |  |  |
|      | A C : O                                                                                                    |  |  |  |  |  |  |  |

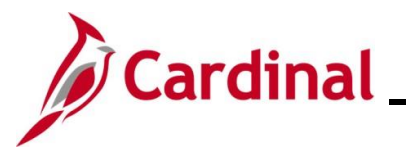

| Step                                                                                  | Action                        |                        |                         |                                                              |                  |                     |  |  |  |  |
|---------------------------------------------------------------------------------------|-------------------------------|------------------------|-------------------------|--------------------------------------------------------------|------------------|---------------------|--|--|--|--|
| The Cardinal Homepage redisplays.                                                     |                               |                        |                         |                                                              |                  |                     |  |  |  |  |
| • Cardinal Homepage 🏫 🗄 🙆                                                             |                               |                        |                         |                                                              |                  |                     |  |  |  |  |
|                                                                                       |                               | Cardinal Message Board |                         | Cardinal Portal                                              | Approvals        |                     |  |  |  |  |
|                                                                                       |                               | Message(s) p           | 0<br>ublished today     |                                                              |                  |                     |  |  |  |  |
|                                                                                       |                               |                        | D                       |                                                              |                  |                     |  |  |  |  |
|                                                                                       |                               | Total active           | message(s)              |                                                              | 4                |                     |  |  |  |  |
|                                                                                       |                               | Team Time              | Time                    | Payroll                                                      | Personal Details |                     |  |  |  |  |
|                                                                                       |                               | $\mathbf{\Omega}$      | ~                       | • (5) •                                                      | <b>a</b>         |                     |  |  |  |  |
|                                                                                       |                               |                        |                         | Last Pay Date 05/01/2020                                     |                  |                     |  |  |  |  |
|                                                                                       |                               | Benefit Details        | Total Rewards           | Job Summary                                                  |                  |                     |  |  |  |  |
|                                                                                       |                               | 🕹 🤜                    |                         |                                                              |                  |                     |  |  |  |  |
|                                                                                       |                               |                        | 02HR0143B November 2020 |                                                              |                  |                     |  |  |  |  |
|                                                                                       |                               |                        |                         | 2                                                            |                  | C                   |  |  |  |  |
| 11.                                                                                   | 11. Click the Approvals Tile. |                        |                         |                                                              |                  |                     |  |  |  |  |
| The <b>Ap</b>                                                                         | provals p                     | bage displays.         |                         |                                                              |                  |                     |  |  |  |  |
| View By                                                                               | Туре                          | Y <b>T</b>             |                         |                                                              |                  |                     |  |  |  |  |
| IIA (                                                                                 | All All 4 rows                |                        |                         |                                                              |                  |                     |  |  |  |  |
| Reported                                                                              | ime<br>Time                   | 3 Payable Time         |                         | Quantity for Approval -8 Hours<br>11/11/2019 - 11/11/2019    |                  | Routed > 08/10/2020 |  |  |  |  |
| Payable Time Quantity for Approval 92 Hours Routed 08/28/2020                         |                               |                        |                         | Routed > 08/28/2020                                          |                  |                     |  |  |  |  |
| Payable Time Quantify for Approval 83 Hours Routed 11/11/2019 - 12/06/2019 08/28/2020 |                               |                        |                         |                                                              |                  | Routed > 08/28/2020 |  |  |  |  |
|                                                                                       |                               | Reported Time          |                         | Quantity for Approval 16.00 Hours<br>12/09/2019 - 12/10/2019 |                  | Routed > 08/31/2020 |  |  |  |  |
|                                                                                       |                               |                        |                         |                                                              |                  |                     |  |  |  |  |

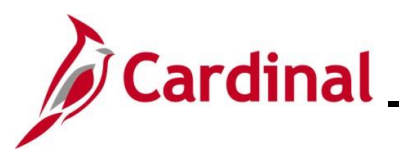

| Step    | Action             |                                                                                                    |         |
|---------|--------------------|----------------------------------------------------------------------------------------------------|---------|
| 12.     | Click the applicab | le line item (row) to approve the item previously revi                                                | ewed.   |
|         | All                | 4 n                                                                                                   | ws.     |
|         | Payable Time       | Quantity for Approval -8 Hours Routed<br>11/11/2019 - 11/11/2019 08/10/2020                           | >       |
|         | Payable Time       | Quantity for Approval 92 Hours Routed<br>11/21/2019 - 12/20/2019 08/28/2020                           | >       |
|         | Payable Time       | Quantity for Approval 83 Hours Routed<br>11/11/2019 - 12/06/2019 08/28/2020                           | >       |
|         | Reported Time      | Quantity for Approval 16.00 Hours         Routed           12/09/2019 - 12/10/2019         08/31/2020 | >       |
| The Pay | vable Time or Rep  | orted Time page displays for the applicable item.                                                     |         |
|         | Pending Approvals  | Payable Time                                                                                          | A 4 8 🛛 |
|         |                    |                                                                                                    | Approve |

| 🔳 11 line | e(s) are pending your approval |                                    |         |   |
|-----------|--------------------------------|------------------------------------|---------|---|
| Ø         | 11/12/19                       | RGSA - Regular Earnings - Salaried | 8 Hours | > |
| Ø         | 11/13/19                       | RGSA - Regular Earnings - Salaried | 8 Hours | > |
| N         | 11/14/19                       | RGSA - Regular Earnings - Salaried | 8 Hours | > |
| ø         | 11/15/19                       | RGSA - Regular Earnings - Salaried | 8 Hours | > |
| Ø         | 12/02/19                       | RGSA - Regular Earnings - Salaried | 8 Hours | > |
| Ø         | 12/03/19                       | RGSA - Regular Earnings - Salaried | 8 Hours | > |
| Ø         | 12/04/19                       | RGSA - Regular Earnings - Salaried | 8 Hours | > |
| Ø         | 12/05/19                       | RGSA - Regular Earnings - Salaried | 8 Hours | > |
| Ø         | 12/05/19                       | OTSA - OT @Time 1/2 - Sal          | 3 Hours | > |
| Ø         | 12/06/19                       | RGSA - Regular Earnings - Salaried | 8 Hours | > |
| Approver  | Comments                       |                                    |         |   |
|           |                                | ^                                  |         |   |
|           |                                |                                    |         |   |
| Approval  | Chain                          | >                                  |         |   |
| L         |                                |                                    |         |   |

#### 13.

Select the lines that are ready to be approved by clicking the corresponding **Select** checkbox option(s).

|          |                                    |         |   | _ |
|----------|------------------------------------|---------|---|---|
| 11/12/19 | RGSA - Regular Earnings - Salaried | 8 Hours | , |   |
| 11/13/19 | RGSA - Regular Earnings - Salaried | 8 Hours | • |   |
| 11/14/19 | RGSA - Regular Earnings - Salaried | 8 Hours | > |   |
| 11/15/19 | RGSA - Regular Earnings - Salaried | 8 Hours | > |   |
| 12/02/19 | RGSA - Regular Earnings - Salaried | 8 Hours | > |   |
| 12/03/19 | RGSA - Regular Earnings - Salaried | 8 Hours | > |   |
| 12/04/19 | RGSA - Regular Earnings - Salaried | 8 Hours | > |   |
| 12/05/19 | RGSA - Regular Earnings - Salaried | 8 Hours | • |   |
| 12/05/19 | OTSA - OT @Time 1/2 - Sal          | 3 Hours | > |   |
| 12/06/19 | RGSA - Regular Earnings - Salaried | 8 Hours | > |   |
|          |                                    |         |   |   |

The bottom of the page contains the following fields:

**()** 

2

• The **Approver Comments** field allows the user to enter comments, if applicable, regarding their approval

These comments will be available on the Timesheet report if the **Comments** checkbox option is checked when running the report.

• The **Approval Chain** link will open a pop-up window that displays with the approver's name for each line on the page

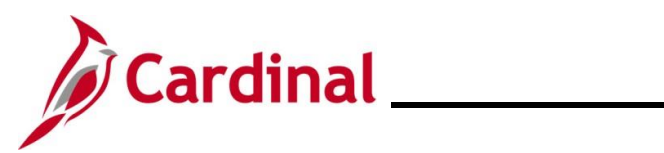

# **Time & Attendance Job Aid**

| Step          | Action                                                                                                    |
|---------------|----------------------------------------------------------------------------------------------------|
| 14.           | Click the <b>Approve</b> button.                                                                                                    |
|               | Approve                                                                                                    |
| The <b>Ap</b> | brove page displays in a pop-up window.                                                                                                    |
|               | S - You are about to approve this request.                                                                                                    |
|               | s -                                                                                                    |
|               | S -                                                                                                    |
|               | Sār                                                                                                    |
| 15.           | Enter comments as needed in the Approver Comments field.                                                                                                    |
|               | Approver Comments                                                                                                    |
| 1             | These comments are visible on the Timesheet report if the <b>Comments</b> checkbox option is checked when running the report.                                                                                                    |
| 16.           | Click the <b>Submit</b> button.                                                                                                    |
|               | Submit                                                                                                    |
| 1             | <ul> <li>If all hours were selected for approval, the <b>Approvals</b> page redisplays</li> <li>If all hours were not selected for approval, the <b>Payable Time</b> or <b>Reported Time</b> page displays with any lines that were not selected</li> </ul> |

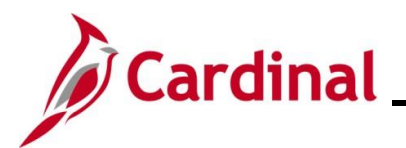

#### **Reported Time Example – Vacation**

This is an example of how the **Reported Time** page and the **Reported Time Line Details** page display when reviewing and approving absences.

| Step                      | Action                      |                                    |                          |                                |                     |
|---------------------------|-----------------------------|------------------------------------|--------------------------|--------------------------------|---------------------|
| Reported                  | Time page                   | 9:                                 |                          |                                |                     |
|                           | ,                           |                                    |                          |                                | Арргоче             |
| 1 line(s)                 | ) are pending your approval |                                    |                          |                                |                     |
| Summary                   | Time Period                 | 12/09/2019 - 12/10/2019            |                          |                                |                     |
|                           | Quantity for Approval       | 16.00 Hours                        |                          | Quantity Scheduled 16.00 Hours |                     |
| View Legend<br>• Reporter | d<br>d Time Details         |                                    |                          |                                |                     |
| Pending                   | All                         |                                    |                          |                                | 1 row               |
|                           |                             |                                    | T-0-1-01                 |                                |                     |
|                           | 12/09/2019                  | 12/10/2019                         | VAC - Vacation           | Quantity for Approval          | >                   |
| Approver C                | omments                     |                                    |                          |                                |                     |
|                           |                             | $\hat{}$                           |                          |                                |                     |
| Approval C                | hain                        | >                                  |                          |                                |                     |
|                           |                             |                                    |                          |                                |                     |
| Renorted                  | Time I ine                  | Details nade                       |                          |                                |                     |
| Reperced                  |                             |                                    |                          |                                | 1                   |
|                           |                             |                                    |                          |                                |                     |
|                           |                             |                                    |                          |                                |                     |
|                           |                             | Bapartad Tima                      | Lino Dotoile             |                                |                     |
|                           |                             | Reported Time                      | Line Details             |                                |                     |
|                           |                             |                                    | From Date                | 12/09/2019                     |                     |
|                           |                             |                                    | To Date                  | 12/10/2019                     |                     |
|                           |                             |                                    | Scheduled for date       | 8.00 Hours                     |                     |
|                           |                             |                                    | Time Reporting code      | VAC - Vacation                 |                     |
|                           |                             |                                    | Quantity                 | 16.00 Hours                    |                     |
|                           |                             |                                    |                          |                                | J                   |
|                           | The follow                  | ving differences                   | display on the <b>Re</b> | ported Time Line Details ba    | age for absences:   |
|                           | . TL                        |                                    | non not dianlass al      | ·                              | that require        |
|                           |                             | ne <b>UTISET</b> TIEIO O<br>proval | ues not display; al      | DSENCES do not create offsets  | s mai require       |
| 9                         | or<br>I or Th               | ere is no <b>Adius</b>             | t Reported Time          | link to access the Timeshee    | t page. If you need |

to make an adjustment to an absence, navigate to the employee's Timesheet, make

the adjustment, and then return to the Approvals tile to approve

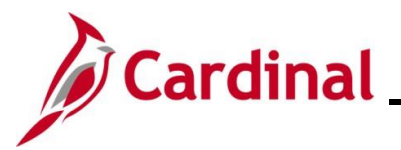

#### **Interfacing Agency Approvals in Cardinal**

When an interfacing Agency enters time on the Timesheet for an employee set up for interfacing time (vs. through the upload), the time is set up to be approved as Reported Time and will route immediately for approval. The employee's Reports To supervisor will need to review and approve the time in Cardinal.

| Step | Action                     |
|------|----------------------------|
| 1.   | Log into <b>Cardinal</b> . |

The Cardinal Homepage displays.

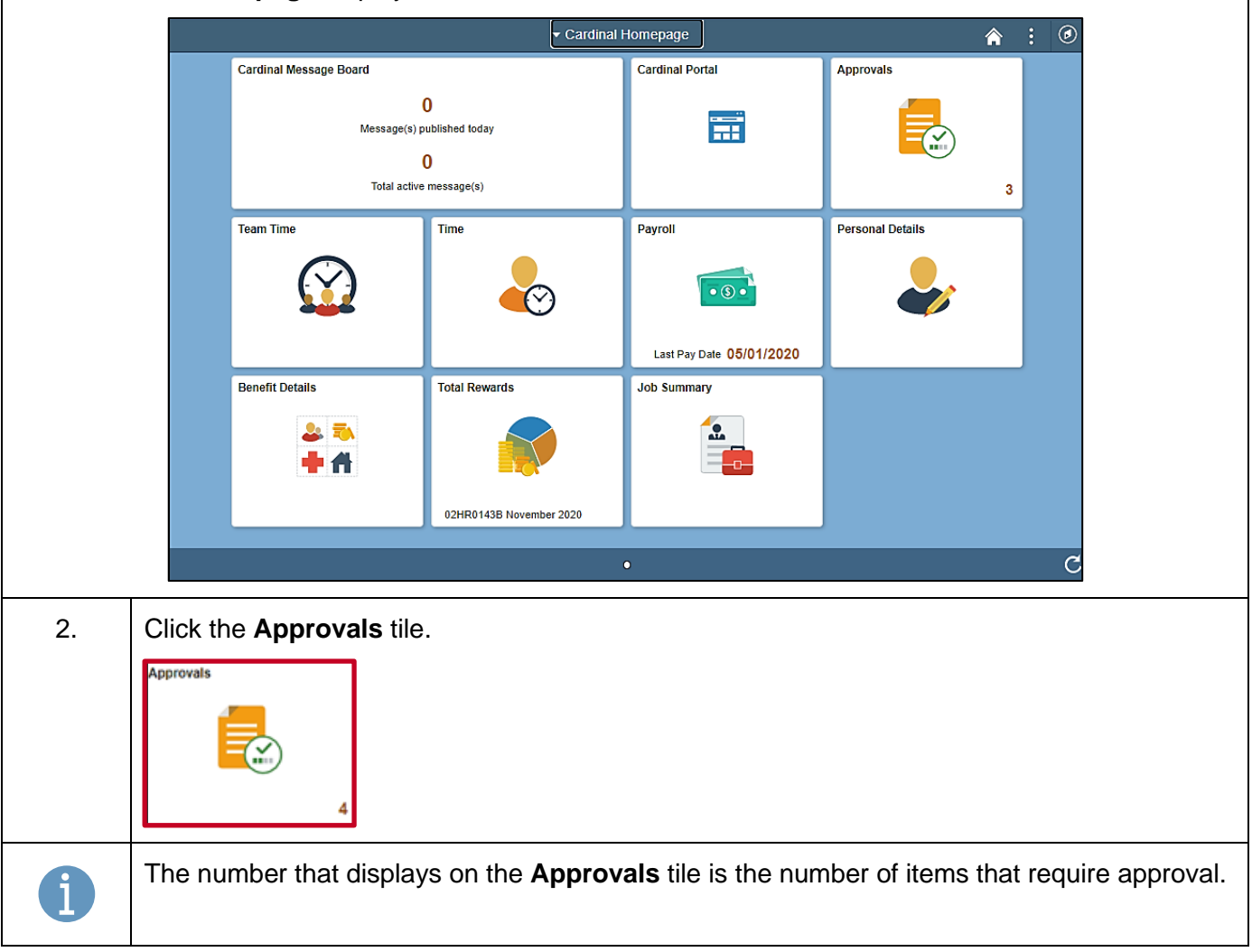

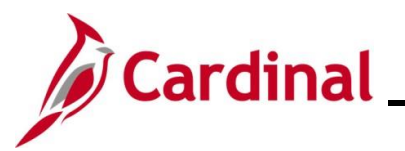

| Ste          | p    | Action                                                                       |                                                                                                    |                                    |                                                   |                      |          |
|--------------|------|------------------------------------------------------------------------------|----------------------------------------------------------------------------------------------------|------------------------------------|---------------------------------------------------|----------------------|----------|
| The P        | end  | ing Approvals pag                                                            | ge displays.                                                                                                    |                                    |                                                   |                      |          |
|              |      |                                                                              |                                                                                                    | Pending Approvals                  | ;                                                 | <b>A</b> :           | ۲        |
|              | ٧    | View By Type 🗸                                                               | T                                                                                                    |                                    |                                                   |                      |          |
|              | ⊕ A  | All 3                                                                        |                                                                                                    |                                    |                                                   |                      |          |
|              | P    | Payable Time                                                                 | All<br>Reported Time                                                                                                    | Quantity for Ap                    | proval 8.00 Hours                                 | 3 ro<br>Routed       | ws       |
|              | 0 R  | Reported Time 2                                                              | Reported Time                                                                                                    | 12/20/2019 - 12<br>Quantity for Ap | 2/20/2019                                         | 03/17/2021<br>Routed | <u> </u> |
|              |      |                                                                              | Reported Time                                                                                                    | 01/30/2020 - 01                    | /31/2020                                          | 03/19/2021           | ><br>    |
|              |      |                                                                              | Payable Time                                                                                                    | Quantity for Ap<br>12/05/2019 - 12 | oroval -8 Hours<br>2/05/2019                      | Routed<br>04/13/2021 | >        |
| 3.           |      | Click the line (row<br>All<br>Reported Time<br>Reported Time<br>Payable Time | <ul> <li>A) that require</li> <li>Quantity for Approval 8.</li> <li>12/20/2019 - 12/20/2019</li> <li>Quantity for Approval 12</li> <li>01/30/2020 - 01/31/202C</li> <li>Quantity for Approval -8</li> <li>12/05/2019 - 12/05/2019</li> </ul> | s approval.                        | 3 rows Routed 03/17/2021 Routed Routed 04/13/2021 |                      |          |
| The <b>R</b> | lepo | rted Time page di                                                            | splays.                                                                                                    |                                    |                                                   |                      |          |
|              |      |                                                                              |                                                                                                    | Reported Time                      |                                                   | <b>A</b> : Ø         |          |
|              |      | Gen Admin Manager I<br>1 line(s) are pending your app<br>Summary             | roval                                                                                                    |                                    |                                                   | Approve Deny         |          |
|              |      | Time Period 12/20                                                            | /2019 - 12/20/2019                                                                                                    | Quantify                           | Scheduled 9.00 Hours                              |                      |          |
|              |      | View Legend                                                                  | louis                                                                                                    | Quantity                           |                                                   |                      |          |
|              |      | Pending All                                                                  |                                                                                                    |                                    |                                                   |                      |          |
|              |      |                                                                              |                                                                                                    |                                    |                                                   | 1 row                |          |
|              |      | Select From Date                                                             | To Date                                                                                                    | Time Reporting Code                | Quantity for Approval                             |                      |          |
|              |      |                                                                              | 12/20/2019                                                                                                    | VAC - Vacalion                     | 8.00 Hours                                        | >                    |          |
|              |      |                                                                              | 1                                                                                                    |                                    |                                                   |                      |          |
|              |      | Approval Chain                                                               | >                                                                                                    |                                    |                                                   |                      |          |
| 4.           |      | Click the Select of                                                          | heckbox to s                                                                                                    | elect the row (tim                 | e) for approval.                                  |                      |          |
|              |      | Select From Date                                                             | To Date                                                                                                    | Time Reporting Code                | Quantity for Approval                             |                      |          |
|              |      | 12/20/2019                                                                   | 12/20/2019                                                                                                    | VAC - Vacation                     | 8.00 Hours                                        | >                    |          |

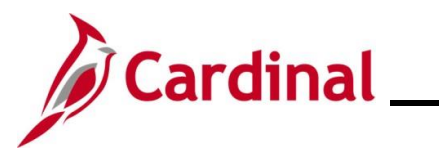

# Time & Attendance Job Aid

| Step            | Action                                                                                                    |
|-----------------|----------------------------------------------------------------------------------------------------|
| i               | If there are multiple lines pending for approval, there will also be a <b>Select All</b> checkbox option. |
| 5.              | Click the <b>Approve</b> button.                                                                          |
|                 | Approve Deny                                                                                              |
| The <b>Appr</b> | ove page displays in a pop-up window.                                                                     |
|                 | Cancel Approve Submit You are about to approve this request. Approver Comments                            |
| 6.              | Click the <b>Submit</b> button.                                                                           |
|                 | Submit                                                                                                    |
| i               | The time is approved and this process is now complete.                                                    |

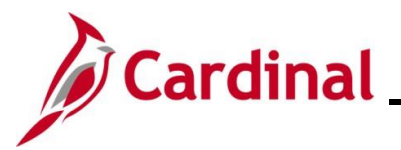

#### Interfacing Agency - Viewing More Details about Reported Time

When an interfacing Agency enters time on the Timesheet for an employee set up for interfacing time (vs. through the upload), the time is set up to be approved as Reported Time and will route immediately for approval. The employee's Reports To supervisor will need to review and approve the time in Cardinal.

| 1. Click the arrow on a specific line to view more details.          Image: register again the second second seco | Clop                        | Action                                                                                                    |                          |                                |                                                      |
|----------------------------------------------------------------------------------------------------|-----------------------------|----------------------------------------------------------------------------------------------------|--------------------------|--------------------------------|------------------------------------------------------|
| <complex-block></complex-block>                                                                                                    | 1.                          | Click the arrow on a speci                                                                                                    | fic line to view mo      | ore details.                   |                                                      |
| <complex-block></complex-block>                                                                                                    |                             | Concentration                                                                                                    | Reported Time            |                                |                                                      |
| Image: space of the space of the space    |                             | Bretal Manager II                                                                                                    |                          |                                | Approve Deny                                         |
| Server 1       Interface Vision Vision             |                             | 4 line(s) are pending your approval                                                                                                    |                          |                                |                                                      |
| Image: Series of the series of the series   |                             | Summary                                                                                                    |                          |                                |                                                      |
| <complex-block>         Guinty Reselled State       Guinty Reports 2.98 News         Unity Reselled State       Image: State         Image: State       Image: State         Image: State       Image:</complex-block>                                                                                                    |                             | Time Period 11/12/2019 - 11/15/2019<br>Quantity for Approval 32.00 Hours                                                                                                    |                          | Quantity Scheduled 32.00 Hours |                                                      |
| Image: Note State State   |                             | Quantity Submitted/ Approved 0.00 Hours                                                                                                    |                          | Quantity Reported 32.00 Hours  |                                                      |
| Image: Section of the Constraint for Agenetic for Agenetic for Ag   |                             | View Legend                                                                                                    |                          |                                |                                                      |
| Image: Image:   |                             | Reported Time Details                                                                                                    |                          |                                |                                                      |
| Image: Comparison of the Report of Code / Statistical of the Report of Code / Statistical of the Report of Code / Statistical of the Report of Code / Statistical of the Report of Code / Statistical of the Report of Code / Statistical of the Report of Code / Statistical of the Report of Code / Statistical of the Report of Code / Statistical of the Report of Code / Statistical of the Report of Code / Statistical of the Report of Code / Statistical of the Report of Code / Statistical of the Report of Code / Statistical of Code / Statistical of the Report of Code / Statistical of Code / Statistical of Co   |                             | Pending All                                                                                                    |                          |                                | 4 rows                                               |
| Image: Second Second   |                             | Select Report Date Time Reporting Code                                                                                                    | Quantity for Approval    | Reported for Date /            | Scheduled for Date                                   |
| Image: Instruction of the Computation of the Computation     |                             | 11/12/2019 REG - Regular Hours                                                                                                    | 8.00 Hours               | 8.00 Hours / 8.00 Hou          |                                                      |
| Image: Interaction of the set of the set of th   |                             | 11/13/2019 REG - Regular Hours                                                                                                    | 3.00 Hours               | 8.00 Hours / 8.00 Hou          | urs >                                                |
| Image: Decision of the Second second seco   |                             | 11/14/2019 REG - Regular Hours                                                                                                    | 8.00 Hours               | 8.00 Hours / 8.00 Hou          | urs >                                                |
| Image: Comments       Approval Line Detail         Comments       Approval Line Detail         Image: Comments       Image: Comments         Reported Time Line Details       Image: Comments         Reported Tome 11/13/2019       Reported Tome 48.800 Hours         Scheduled for date 8.000 Hours       Scheduled for date 8.000 Hours         Time Reporting code REG - Regular Hours       Adjust Reported Time Line Details         Maint Reported Time Code REG - Regular Hours       Adjust Reported Time Code REG - Regular Hours         Maint Reported Time Code REG - Regular Hours       Adjust Reported Time Code REG - Regular Hours         Maint Reported Time Code REG - Regular Hours       Adjust Reported Time Code REG - Regular Hours         Maint Reported Time Code REG - Regular Hours       Adjust Reported Time Code REG - Regular Hours         Maint Reported Time Code REG - Regular Hours       Adjust Reported Time Code REG - Regular Hours         Adjust Reported Time Code REG - Regular Hours       Adjust Reported Time Code REG - Regular Hours         Maint Reported Time Code REG - Regular Hours       Adjust Reported Time Code REG - Regular Hours         Maint Reported Time Code REG - Regular Hours       Example Code REG - Regular Hours         Maint Reported Time Code REG - Regular Hours       Example Code REG - Regular Hours         Maint Reported Time Code REG - Regular Hours       Example Code REG - Regular Hours                                                                                                    |                             | 11/15/2019 REG - Regular Hours                                                                                                    | 8.00 Hours               | 8.00 Hours / 8.00 Hou          | urs >                                                |
| Image: Control of the second of the second of the secon   |                             | Approver Comments                                                                                                    |                          |                                |                                                      |
| Report d Time Line Details         Report d Time 1/1/3/2019         Report d Tor date 8.00 Hours         Scheduled for date 8.00 Hours         Scheduled for date 8.00 Hours         Scheduled for date 8.00 Hours         Guantity 8.00 Hours         Adjust Reported Time Reported Time View Exception         Time details         Time details         Mathematicator         Mathematicator         Mathematicator         Guantity         8 Hours         Bitable Indicator         Mathematicator         Bitable Indicator         Bitaines Unit         Bitable Indicator         Bitaines Control         No         Bitaines Control                                                                                                    |                             |                                                                                                    | Approval Line            | Detail                         | <u>م</u> ۵                                           |
| Reported Time Life Details         Reported Time 11/13/2019         Reported for dats 8.00 Hours         Scheduled for dats 8.00 Hours         Scheduled for dats 8.00 Hours         Time Reporting code REG - Regular Hours         Quantity 8.00 Hours         Adjust Reported Time Keported Time View Exception         Time details         Quantity         8 Hours       99900/CCO - ABC Intic CC Opt       No       EST       99900 - Alcoholic Beverage Control                                                                                                    | Benert                      | tod Timo Lino Dataile                                                                                                    |                          |                                |                                                      |
| Reported for date 8.00 Hours         Scheduled for date 8.00 Hours         Time Reporting cols 9.06 Reputar Hours         Colspan="4">Colspan="4">Colspan="4"Colspan="4">Colspan="4">Colspan="4"Colspan="4">Colspan="4"Colspan="4"Colspan="                                                                                                    | Report                      | Report Date 11/13/2019                                                                                                    |                          |                                |                                                      |
| Scheduled for date       8.00 Hours         Jamin details       8.00 Hours         View Exception       Scheduled for date         Time Reporting code         Reporting code         Reporting code         Adjust Reporting Time Scheduled for date         Time details         Time details         Billable Indicator         B Hours       999001-CCO - ABC Inftc CC Opt       No       EST       99900 - Alcoholic Beverage Control                                                                                                    |                             | Benerted for data, \$ 00 Hours                                                                                                    |                          |                                |                                                      |
| With Sourd Hours       Adjust Reported Time View Exception       Time details       Gantity 100 Hours       Quantity 200 Hours       Colspan="4">Wiew Exception       Time details       Quantity     Taskgroup     Billable Indicator     Time Zone     Business Unit       8 Hours     99900/CO - ABC Inftc CC Opt     No     EST     99900 - Alcoholic Beverage Control                                                                                                    |                             | Reported for date 6.00 mars                                                                                                    |                          |                                |                                                      |
| Adjust Reported Time<br>View Exception           Time details           Quantity         Takgroup         Bilable Indicator         Time Zone         Bisiness Unit           8 Hours         999001CC0 - ABC Inftc CC Opt         No         EST         99900 - Alcoholic Beverage Control                                                                                                    |                             | Scheduled for date 8.00 Hours                                                                                                    |                          |                                |                                                      |
| Time details           Quantity         Taskgroup         Billable Indicator         Time Zone         Business Unit           8 Hours         999001CC0 - ABC Intit CC Opt         No         EST         99900 - Alcoholic Beverage Control                                                                                                    |                             | Scheduled for date 8.00 Hours<br>Time Reporting code REG - Regular Hours<br>Quantity 8.00 Hours                                                                                                    |                          |                                |                                                      |
| Quantry         Taskgroup         Billable Indicator         Time Zone         Business Unit           8 Hours         99900ICCO - ABC Intfc CC Opt         No         EST         99900 - Alcoholic Beverage Control                                                                                                    |                             | Scheduled for date 8.00 Hours<br>Time Reporting code REG - Regular Hours<br>Quantity 8.00 Hours<br>Adjust Reported Time<br>View Exception                                                                                                    |                          |                                |                                                      |
| o Lioniz Saanninnin - Vero IIIIn nin nin nin nin nin nin nin nin n                                                                                                    | Time d                      | Scheduled for date 8.00 Hours<br>Scheduled for date 8.00 Hours<br>Time Reporting code REG - Regular Hours<br>Quantity 8.00 Hours<br>Adjust Reported Time<br>View Exception                                                                                                    |                          |                                |                                                      |
|                                                                                                    | Time di<br>Quanti           | elevited for data 5 dol hours<br>Scheduled for data 8.00 hours<br>Time Reporting code 8.00 hours<br>Quantity 8.00 hours<br>Adjust Reported Time<br>View Exception<br>Ity Taskgroup<br>000 000 000 000 000                                                                                                    | Billable Indicator       | Time Zone                      | Business Unit                                        |
|                                                                                                    | Time d<br>Quanti<br>8 Hours | Activities of the second second secon | Billable Indicator<br>No | Time Zone<br>EST               | Business Unit<br>999900 - Alcoholic Beverage Control |

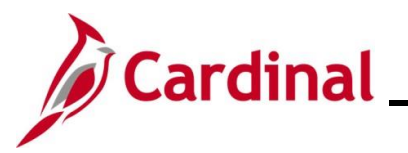

| Step                                 | Action                                                                                                    |                                                               |                             |                                                                               |                                                                           |                 |                |                                            |                          |         |          |
|--------------------------------------|----------------------------------------------------------------------------------------------------|---------------------------------------------------------------|-----------------------------|-------------------------------------------------------------------------------|---------------------------------------------------------------------------|-----------------|----------------|--------------------------------------------|--------------------------|---------|----------|
| The emplo                            | oyee's <b>Time</b> s                                                                                                    | <b>sheet</b> dis                                              | plays.                      |                                                                               |                                                                           |                 |                |                                            |                          |         |          |
| Time:<br>Retail M<br>Action:<br>Sele | sheet<br>danager.!!<br>3-<br>.ct Another Timesheet<br>.°Uiew By [View<br>.°Date [11/712]<br>Scheduled Hours 40.00<br>onday 11/11/2019 to Sunday 11.<br>Mon Twe<br>11/11 [11/2019 to Sunday 11.<br> | 019 👿 <sup>©</sup> Repor<br>17/2019 ©<br>Weg<br>11/13<br>8.00 | E 11/14                     | Employe<br>Empl Rev<br>Time Reporting T<br>Earliest Change I<br>fill<br>11/15 | e ID 0<br>ype Positive<br>Date 12/10/2019<br>Previous Week Next<br>11/1/6 | Week            | Total<br>32.00 | Time Reporting Code<br>REG - Regular Hours | Taskgroup<br>s9900ICCO Q | Source  | Bu<br>99 |
| Reports                              | Submit orted Time Status Q                                                                                                    | Exceptions Pa                                                 | rable Time                  |                                                                               |                                                                           |                 |                | 1-4 of 4 (Y)                               |                          |         | ,<br>,   |
| 3.                                   | Make any r                                                                                                    | ecessar                                                       | y chang                     | es.                                                                           |                                                                           |                 |                |                                            |                          |         |          |
| i                                    | If the user i interface er                                                                                                    | s not an<br>nployee.                                          | Agency                      | TL Adr                                                                        | ninistrat                                                                 | or, the u       | iser (         | cannot enter/ed                            | it the tim               | e for a | an       |
| 4.                                   | Click the St                                                                                                    | ubmit bu                                                      | itton.                      |                                                                               |                                                                           |                 |                |                                            |                          |         |          |
| i                                    | The time w<br>Complete this Job Aid                                                                                                    | ill route in<br>ne steps<br>I to appro                        | mmedia<br>documo<br>ove the | tely for<br>ented in<br>selecte                                               | approva<br>the <u>Inte</u><br>d time.                                     | al.<br>erfacing | Ager           | ncy Approvals i                            | n Cardina                | al sec  | tion of  |

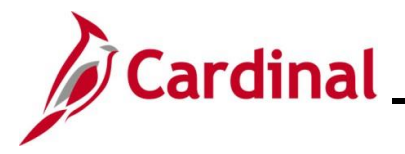

### **Managing Exceptions**

Supervisors may choose to allow exceptions when applicable. Supervisors can only view exceptions from the **Exceptions** tab on the **Timesheet** page. In order to view and then allow exceptions as a supervisor, please do the following:

**Note:** TL Administrators can view and allow exceptions from the **Exceptions** tab on the **Timesheet** page or view and allow exceptions like the supervisor using the steps described below.

| Step | Action             |
|------|--------------------|
| 1.   | Log into Cardinal. |

#### The Cardinal Homepage displays.

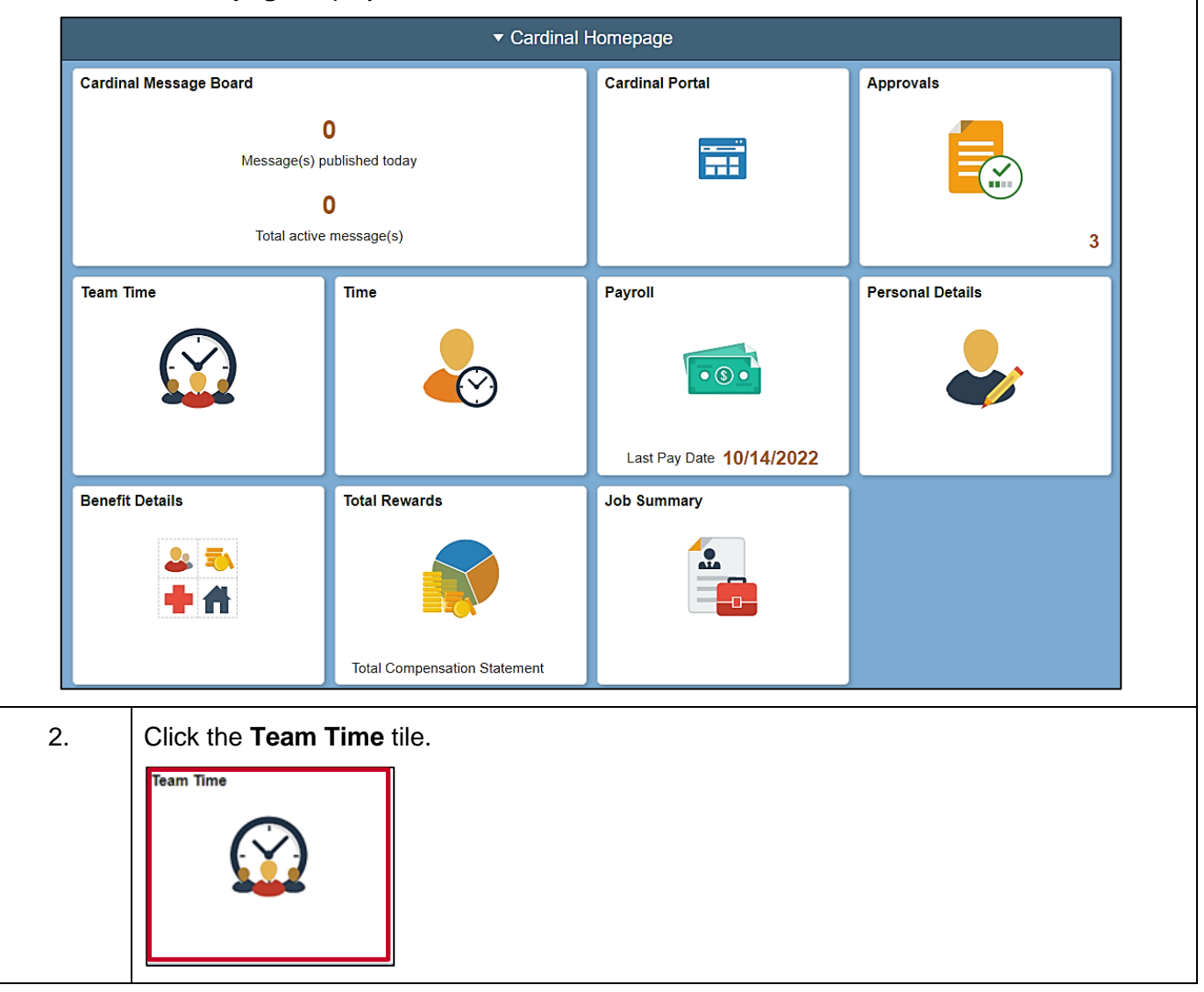

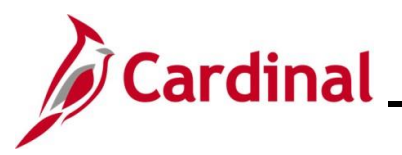

| Step               | Action                                                                                                    |                                  |                           |                |
|--------------------|----------------------------------------------------------------------------------------------------|----------------------------------|---------------------------|----------------|
| he <b>Team</b>     | Time page di                                                                                                    | splays.                          |                           |                |
| Car                | dinal Homepage                                                                                                    |                                  | Team Time                 |                |
| ಿ Time             | isheet ^                                                                                                    | Report Time<br>Timesheet Summary |                           |                |
| 😭 Paya             | ble Time                                                                                                    | Employee Selection               |                           |                |
| ( <b>[</b> ]) Leav | e Balances                                                                                                    | Employee Selection Criteria      |                           | Get Employees  |
| ( View             | Requests                                                                                                    | Selection Criterion              | Selection Criterion Value |                |
| Abse               | nce Balances                                                                                                    | Time Reporter Group              | ٩                         | Clear Criteria |
| Man                | ago Excontions                                                                                                    | Employee ID                      | ٩                         | Save Criteria  |
|                    |                                                                                                    | Last Name                        | ٩                         |                |
|                    |                                                                                                    | First Name                       | ٩                         |                |
|                    |                                                                                                    | Business Unit                    | 0                         |                |
|                    | <ul> <li>Payable Time</li> <li>Leave Balances</li> <li>View Requests</li> <li>Absence Balance</li> <li>Manage Exception</li> </ul> | es                               |                           |                |
| he Mana            | ge Exception                                                                                                    | <b>s</b> section displays.       |                           |                |
| < Cardin           | al Homepage                                                                                                    |                                  | Team Time                 |                |
| 表 Timesh           | eet ~                                                                                                    | Manage Exceptions                | 1 (4)                     |                |
| 😭 Payable          | e Time                                                                                                    |                                  |                           |                |
| E Leave I          | Balances                                                                                                    | Exceptions                       |                           | Allow          |
|                    |                                                                                                    |                                  |                           |                |
| View R             | equests                                                                                                    |                                  |                           |                |

Manage Exceptions

VOTLTLMT - OVT prior to FLSA Limit

VOTLTLMT - OVT prior to FLSA Limit

VOTLTLMT - OVT prior to FLSA Limit

Medium

06/08/2023 Medium

06/13/2023 Medium

06/15/2023

>

>

>

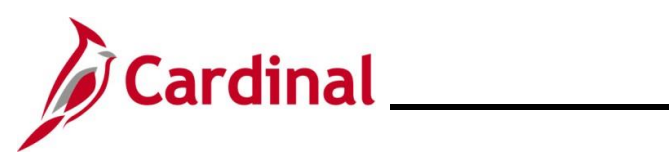

# Time & Attendance Job Aid

| Step | Action                                                                                                    |  |  |  |  |  |
|------|----------------------------------------------------------------------------------------------------|--|--|--|--|--|
| 4.   | Click the <b>All</b> button to see the complete list of exceptions.                                                                                                    |  |  |  |  |  |
|      | Manage Exceptions       Fix (0)     Allow (4)       All (4)                                                                                                    |  |  |  |  |  |
| 1    | Time with Low and Medium exceptions should be reviewed by a supervisor to determine if<br>the time should be adjusted to clear the exception. Low and Medium exceptions can be<br>allowed by the supervisor or TL Administrator in rare exception cases and/or based on<br>Agency policy and procedures. However, High exceptions cannot be allowed and must be<br>fixed in order to process to payroll. Follow Agency guidelines to determine when it is<br>appropriate to allow exceptions. |  |  |  |  |  |
| 5.   | For Low or Medium exceptions that the user wants to allow, click the Select checkbox option for each of those exceptions and click the Allow button. After clicking the Allow button, those exceptions will clear from the Exceptions section.                                                                                                    |  |  |  |  |  |
| 6.   | Return to the <b>Approvals</b> tile on the homepage and continue approving time transactions.                                                                                                    |  |  |  |  |  |

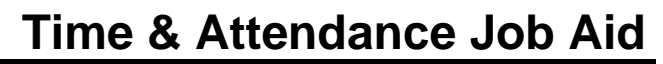

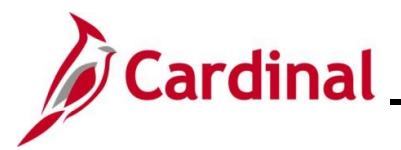

#### **Reported Time and Payable Time Statuses**

Reported and Payable time can be reviewed online or Supervisors and TL Administrators can run the Timesheet Report to review time and absences. The Timesheet Report can be run using the following path:

#### Menu > Time and Labor > Reports > Timesheet Report

Below are charts showing the Reported Time Status descriptions and actions available based on grace periods and roles.

#### **Reported Time Status Descriptions**

| Reported Time Statuses |                   |      |                |                                                                                                    |                         |  |
|------------------------|-------------------|------|----------------|----------------------------------------------------------------------------------------------------|-------------------------|--|
| Status<br>Type         | Status            | Code | Next<br>Status | Description                                                                                               | Agency<br>Type          |  |
| Reported<br>Time       | Saved             | SV   | SB             | Time that has been entered, but not submitted for processing                                              | Online                  |  |
| Reported<br>Time       | Saved             | SV   | NA             | Absence that has been entered, but not submitted for approval                                             | AM                      |  |
| Reported<br>Time       | Saved             | SV   | NA             | Time for interfacing employee that has Interfacin been saved online but not submitted for approval        |                         |  |
| Reported<br>Time       | Submitted         | SB   |                | Time that has been reported and submitted for processing                                                  | Online                  |  |
| Reported<br>Time       | Needs<br>Approval | NA   | AP             | Absence that has been submitted and is pending approval                                                   | AM                      |  |
| Reported<br>Time       | Needs<br>Approval | NA   | AP, CL         | Time for interfacing employee that has<br>been submitted online and is pending<br>approval                | Interfacing             |  |
| Reported<br>Time       | Approved          | AP   |                | Absence that has been approved                                                                            | AM                      |  |
| Reported<br>Time       | Approved          | AP   |                | Time for interfacing employee that has<br>been interfaced as approved or<br>submitted and approved online | Interfacing             |  |
| Reported<br>Time       | Closed            | CL   |                | Time closed by the TA Expired Grace Approver                                                              | Online +<br>Interfacing |  |

\* Agencies using Cardinal online for TA will only see a status of either Saved or Submitted for time entered on the Timesheet Grid.

\*\*Agencies using Cardinal Absence Management only will see Needs Approval or Approved for absences. Interfacing Agencies will generally only see Approved when the time is successfully interfaced into Cardinal.

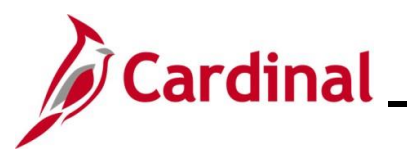

#### Reported Time Status actions available based on grace periods and roles.

| Status<br>Type   | Code | Agency<br>Type          | <90 days                                                                      | >90 <365                                                                                                    | >365                                                                                                    |
|------------------|------|-------------------------|-------------------------------------------------------------------------------|----------------------------------------------------------------------------------------------------|----------------------------------------------------------------------------------------------------|
| Reported<br>Time | SV   | Online                  | *Employee/Supervisor<br>/Timekeeper/TL<br>Admin Submit or<br>Delete           | *TL Admin Submit or<br>Delete<br>*TA Expired Grace<br>Approver Close or<br>Delete                                                   | *TA Expired Grace<br>Approver Close or<br>Delete                                                                 |
| Reported<br>Time | SV   | АМ                      | *Employee/Supervisor<br>/Timekeeper/TL<br>Admin Submit or<br>Cancel           | *TL Admin Submit or<br>Cancel<br>*AM Admin Approve<br>or Void or Delete                                                             | *AM Admin Approve<br>or Void or Delete<br>(must request PPS to<br>override 1 year retro<br>limit for processing) |
| Reported<br>Time | SV   | Interfacing             | *TL Admin Submit or<br>Delete/Cancel                                          | *TL Admin Submit or<br>Delete/Cancel<br>*TA Expired Grace<br>Approver Close or<br>Delete                                            | *TA Expired Grace<br>Approver Close or<br>Delete                                                                 |
| Reported<br>Time | SB   | Online                  | No action needed                                                              | No action needed                                                                                                    | No action needed                                                                                                 |
| Reported<br>Time | NA   | АМ                      | *Employee/Supervisor<br>/Timekeeper/TL<br>Admin Cancel<br>*Supervisor Approve | *TL Admin Cancel<br>*Supervisor Approve<br>*AM Admin Approve<br>or Void or Delete                                                   | *AM Admin Approve<br>or Void or Delete<br>(must request PPS to<br>override 1 year retro<br>limit for processing) |
| Reported<br>Time | NA   | Interfacing             | *Supervisor Approve<br>*TL Admin Delete                                       | *Supervisor Approve<br>(Must be done same<br>day as Submit)<br>*TL Admin Delete<br>*TA Expired Grace<br>Approver Close or<br>Delete | *TA Expired Grace<br>Approver Close or<br>Delete                                                                 |
| Reported<br>Time | AP   | AM                      | No action needed                                                              | No action needed                                                                                                    | No action needed                                                                                                 |
| Reported<br>Time | AP   | Interfacing             | No action needed                                                              | No action needed                                                                                                    | No action needed                                                                                                 |
| Reported<br>Time | CL   | Online +<br>Interfacing | No action needed                                                              | No action needed                                                                                                    | No action needed                                                                                                 |

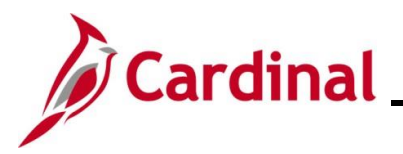

#### **Payable Time Status Descriptions**

Below are charts showing the Payable Time Status descriptions and actions available based on grace periods and roles.

| Payable Time Statuses |                        |      |                              |                                                                                                    |                         |  |
|-----------------------|------------------------|------|------------------------------|----------------------------------------------------------------------------------------------------|-------------------------|--|
| Status<br>Type        | Status                 | Code | Next<br>Status               | Description                                                                                                    | Agency<br>Type          |  |
| Payable<br>Time       | Needs<br>Approval      | NA   | AP, VS,<br>VH, CH,<br>CL, NP | Time that has been processed by Time<br>Administration and is pending approval                                                             | Online                  |  |
| Payable<br>Time       | Approved               | AP   | SP then<br>TP                | Time that has been approved and ready for payroll/distribution                                                                             | Online                  |  |
| Payable<br>Time       | Estimated              | ES   | SP then<br>TP                | Time that does not require approval and is ready for payroll/distribution                                                                  | Online +<br>Interfacing |  |
| Payable<br>Time       | Overtime<br>Hold       | VH   | AP                           | Time for salaried employees subject to<br>overtime lag that has not yet been<br>released for load to payroll                               | Online                  |  |
| Payable<br>Time       | Salary Hold            | VS   | PD                           | Time for salaried employees included in base pay pending distribution                                                                      | Online                  |  |
| Payable<br>Time       | No Pay                 | NP   |                              | Time does not require pay or distribution                                                                                                  | Online +<br>Interfacing |  |
| Payable<br>Time       | Rejected by<br>Payroll | RP   | SP then<br>TP or CL          | Time rejected by load to payroll process                                                                                                   | Online +<br>Interfacing |  |
| Payable<br>Time       | Reversed               | RV   |                              | Time reversed by payroll                                                                                                    | Online +<br>Interfacing |  |
| Payable<br>Time       | Sent to<br>Payroll     | SP   | TP or RP                     | Time is in process of being loaded to payroll                                                                                              | Online +<br>Interfacing |  |
| Payable<br>Time       | Taken by<br>Payroll    | TP   | PD                           | Time loaded to payroll pending payroll<br>processing                                                                                       | Online +<br>Interfacing |  |
| Payable<br>Time       | Distributed            | PD   |                              | Time paid and/or distributed to General Ledger                                                                                             | Online +<br>Interfacing |  |
| Payable<br>Time       | Closed                 | CL   |                              | Time closed by distribution process,<br>time rejected by payroll closed by TL<br>Admin, or time closed by the TA<br>Expired Grace Approver | Online +<br>Interfacing |  |

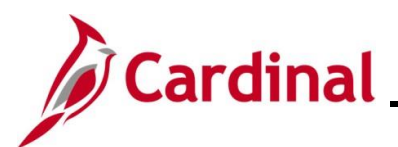

#### Payable Time Status actions available based on grace periods and roles.

| Status<br>Type  | Code | Agency<br>Type          | <90 days                                                                            | >90 <365                                                                                                    | >365                                             |
|-----------------|------|-------------------------|-------------------------------------------------------------------------------------|----------------------------------------------------------------------------------------------------|--------------------------------------------------|
| Payable<br>Time | NA   | Online                  | *Supervisor Approve                                                                 | *TA Expired Grace<br>Approver Approve<br>*TL Admin Delete<br>Reported Time<br>*TA Expired Grace<br>Approver Close or<br>Delete | *TA Expired Grace<br>Approver Close or<br>Delete |
| Payable<br>Time | AP   | Online                  | No action needed                                                                    | No action needed                                                                                                    | No action needed                                 |
| Payable<br>Time | ES   | Online +<br>Interfacing | No action needed                                                                    | No action needed                                                                                                    | No action needed                                 |
| Payable<br>Time | VH   | Online                  | No action needed                                                                    | No action needed                                                                                                    | No action needed                                 |
| Payable<br>Time | VS   | Online                  | No action needed                                                                    | No action needed                                                                                                    | No action needed                                 |
| Payable<br>Time | NP   | Online +<br>Interfacing | No action needed                                                                    | No action needed                                                                                                    | No action needed                                 |
| Payable<br>Time | RP   | Online +<br>Interfacing | *Payroll Admin/TL<br>Admin/SPO fix<br>problem and reload<br>time<br>*TL Admin Close | *Payroll Admin/TL<br>Admin/SPO fix<br>problem and reload<br>time<br>*TL Admin Close                                            | *Nightly job will Close                          |
| Payable<br>Time | RV   | Online +<br>Interfacing | No action needed                                                                    | No action needed                                                                                                    | No action needed                                 |
| Payable<br>Time | SP   | Online +<br>Interfacing | No action needed                                                                    | No action needed                                                                                                    | No action needed                                 |
| Payable<br>Time | TP   | Online +<br>Interfacing | No action needed                                                                    | No action needed                                                                                                    | No action needed                                 |
| Payable<br>Time | PD   | Online +<br>Interfacing | No action needed                                                                    | No action needed                                                                                                    | No action needed                                 |
| Payable<br>Time | CL   | Online +<br>Interfacing | No action needed                                                                    | No action needed                                                                                                    | No action needed                                 |